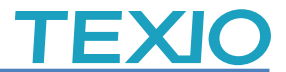

## PSW/PFR シリーズの LAN 接続例

当社の PSW シリーズ・PFR シリーズで LAN による PC との直接接続についての設定例をまとめました。

- 対応機種 PSW/PFR シリーズ
- 環境

LAN ケーブル:市販品を利用します。(ストレートケーブルが一般的です) Windows11 PC:

アカウント追加と設定変更を行うため、管理者権限が必要です。 LAN 設定を変更しますのでネットワークを使用していないものか、ネットワークの設定を 変更しても問題ない PC をご用意ください。 OS の基本機能を利用するため、Windows7/8/10 でも対応できます。

ご注意

本使用例では PSW シリーズ・PFR シリーズの直流安定化電源と PC を直結して利用します。 既存のネットワーク環境に接続する場合はそれぞれの IP 設定などが異なります。 設定が正しくない場合はシステム全体に影響を及ぼす恐れがありますので接続先 のネットワーク管理者にご相談し、設定を調整してください。 設定を単純にするため、PC の無線 LAN をオフして利用してください。

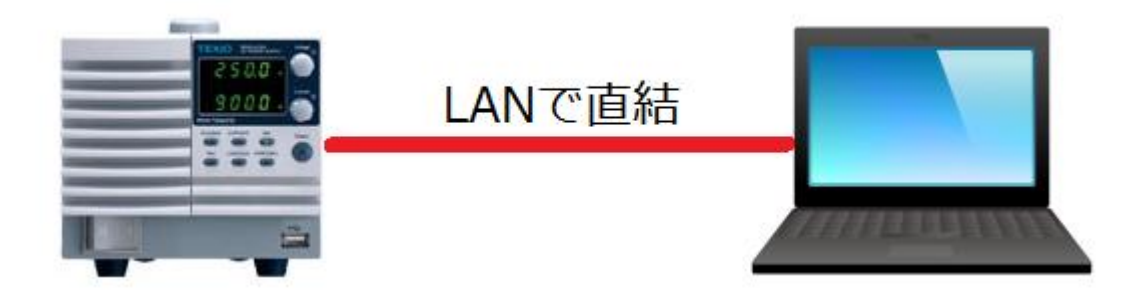

| 設定 | 内 | 容 |
|----|---|---|
|----|---|---|

| DHCP       | オフ                                                           |                                                                                                    |
|------------|--------------------------------------------------------------|----------------------------------------------------------------------------------------------------|
| IP         | 192.168.1.2                                                  |                                                                                                    |
| MASK       | 255.255.255.0                                                |                                                                                                    |
| <br>無線 LAN | オフ                                                           |                                                                                                    |
| 有線 LAN     | オン                                                           |                                                                                                    |
| DHCP       | オフ                                                           |                                                                                                    |
| IP         | 192.168.1.3                                                  |                                                                                                    |
| MASK       | 255.255.255.0                                                |                                                                                                    |
|            | DHCP<br>IP<br>MASK<br>無線 LAN<br>有線 LAN<br>DHCP<br>IP<br>MASK | DHCP オフ   IP 192.168.1.2   MASK 255.255.255.0   無線 LAN オフ   有線 LAN オン   DHCP オフ   IP 192.168.1.3   MASK 255.255.255.0 |

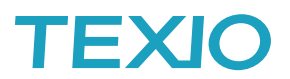

### 手順1. PC にアカウントを追加します。

管理権限を持つユーザーでPCにログインし、スタートを右クリックしコンピュータの管理を開きます。

| インストールされているアプリ   |   |
|------------------|---|
| 電源オプション          |   |
| イベント ビューアー       |   |
| システム             |   |
| デバイス マネージャー      |   |
| ネットワーク接続         |   |
| ディスクの管理          |   |
| コンピューターの管理       |   |
| ターミナル            |   |
| ターミナル (管理者)      |   |
| タスク マネージャー       |   |
| 設定               |   |
| エクスプローラー         |   |
| 検索               |   |
| ファイル名を指定して実行     |   |
| シャットダウンまたはサインアウト | > |
| デスクトップ           |   |
|                  |   |
| 📕 📜 🖾 🖬 🌘        |   |
|                  |   |

システムツール→ローカルユーザーとグループを開き、ユーザーを右クリック、新しいユーザーをク リックします。

| ,<br>「 🌆 コンピューターの管理   |             |              |                     |                       |                                     | - • •       | ĺ                |
|-----------------------|-------------|--------------|---------------------|-----------------------|-------------------------------------|-------------|------------------|
| ファイル(F) 操作(A) 表       | 長示(V) ヘルプ(H | H)           |                     |                       |                                     |             |                  |
| 🗢 🔿 🔁 🖬 🧔 📾           | 🛛 🕞         |              |                     |                       |                                     |             |                  |
| 🜆 コンピューターの管理 (        | ローカル)       | 名前           | フル ネーム              | 説明                    | 操作                                  |             |                  |
| ▲ 👔 システム ツール          | _           | 👧 Administra |                     | コンピュ                  | ユーザー                                | •           |                  |
|                       | -7          | 👧 Guest      |                     | コンピュ                  | 他の操作                                | •           |                  |
| D 図 1ヘンドビュー、          | /-          |              | <u></u>             |                       |                                     |             |                  |
| ▲ 🌆 ロ <u>ーカル</u> ユーザ- | ーとグループ      |              | 新しいユーザー (           | 3                     |                                     |             | ? <mark>×</mark> |
| 1 1-4-                |             |              | ユーザー名(山):           | texio                 |                                     |             |                  |
|                       | 新しいユーザー(    | N) 2         | ー<br>フル ネーム(F):     | $\smile$              |                                     |             |                  |
| ▷ (1) ハフォーマ.          | 表示(V)       | +            |                     | -                     |                                     |             |                  |
| ▲ 🔐 記憶域               | 最新の情報に更新    | ភ(F)         | 8)(4/)( <u>0</u> )- |                       |                                     |             |                  |
|                       | 一覧のエクスポー    | - ト(L)       | パスワード(P):           | (tex                  | rin                                 |             |                  |
| ▶ 🛼 サービスとアブ           | へレプ(H)      |              | パスワードの確認入           | 力(C):                 | rio                                 |             |                  |
|                       |             |              |                     |                       |                                     |             |                  |
|                       |             |              | ユーザーは)欠回            | ログオン時にパ.<br>コードも本面す。  | スワードの変更が必<br><del>\$ts/ v/c</del> ) | 要(M)        |                  |
|                       |             |              | ■ にハスシ              | アートを変更し、<br>(那眼にする(W) | 5/80 ( <u>0</u> )                   |             |                  |
|                       |             |              | □ 2カウントを無効          | )にする( <u>B</u> )      |                                     |             |                  |
|                       |             |              | V                   |                       |                                     | <b>(4</b> ) |                  |
|                       |             |              |                     |                       | -                                   |             |                  |
|                       |             | •            |                     |                       |                                     | 作成(E)       | 閉じる(0)           |
| 選択した項目のヘルプを表示         | します。        |              |                     | 4                     |                                     |             |                  |

アクセス用のアカウントを追加します。

ユーザーを右クリックして新しいユーザーをクリックします。

新しいユーザーのユーザー名、パスワードに texio を入力し、パスワードを無期限に設定し、作成を クリックします。

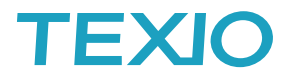

### 手順 2. PC のLANを設定します。

無線LANをオフして有線ネットワークの設定を開きます、念のため現在の設定を記録しておいてくだ さい。スタートメニューを右クリックしネットワーク接続をクリックし明日。Wifi をオフにし、イーサーネッ トをクリックします。

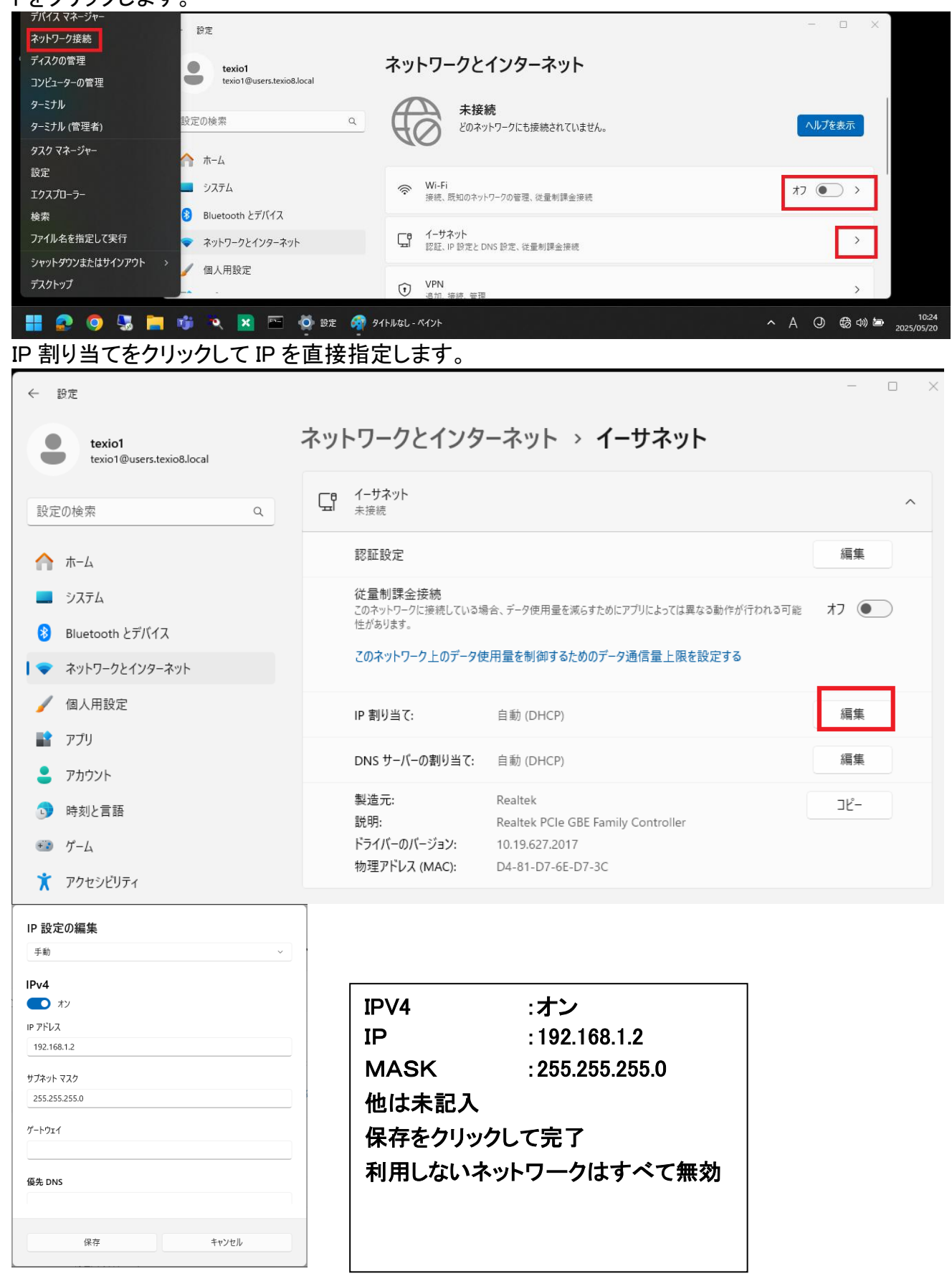

# **TEXIO**

### 手順 3. PSW のLANを設定します。

PSW シリーズとPC を LAN ケーブルで直接接続し、PSW シリーズの Function キーを押して設定を 開きます。

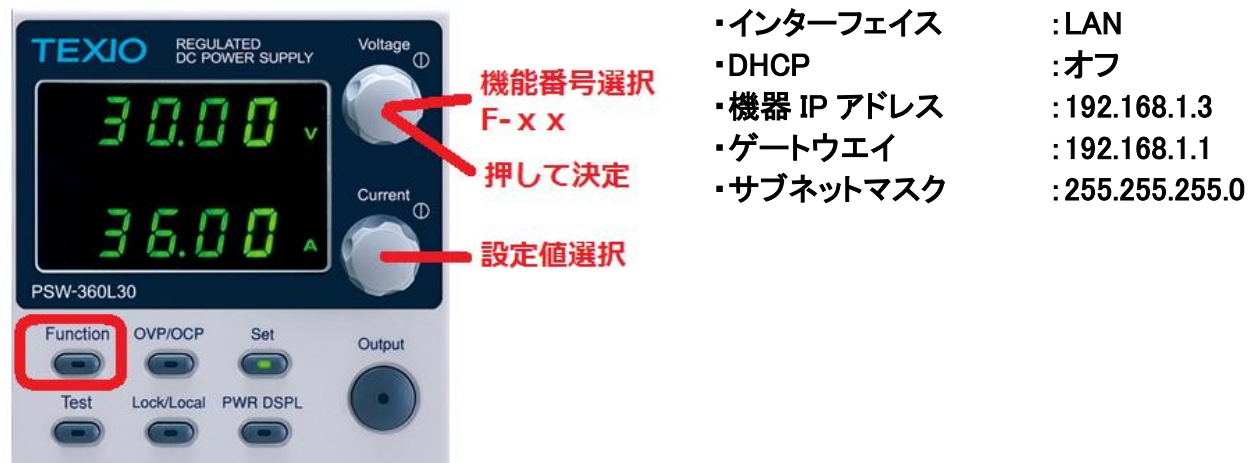

以下の LAN 設定を順番に行います。

| F-36 = 1   | :LAN 有効      |
|------------|--------------|
| F-37 = 0   | :DHCP 無効     |
| F-39 = 192 | :IP アドレス 1   |
| F-40 = 168 | :IP アドレス 2   |
| F-41 = 1   | :IP アドレス 3   |
| F-42 = 3   | :IP アドレス 4   |
| F-43 = 255 | :サブネット マスク 1 |
| F-44 = 255 | :サブネット マスク 2 |
| F-45 = 255 | :サブネット マスク 3 |
| F-46 = 0   | :サブネット マスク 4 |

| F-47 = 192 | :ゲートウェイ 1    |
|------------|--------------|
| F-48 = 168 | :ゲートウェイ 2    |
| F-49 = 1   | :ゲートウェイ 3    |
| F-50 = 1   | :ゲートウェイ 4    |
| F-57 = 1   | :ソケット 有効     |
| F-59 = 1   | :Web 有効      |
| F-60 = 0   | :Web パスワードなし |
|            |              |

#### 手順4.通信の確認をします。

PC の Web ブラウザを開き、URL に http://192.168.1.3/を入力して、ページが表示されれば成功です。

| TEXIO<br>Test and Measurement Solutions | Visit Our Site                   | <u>Su</u>          | oport   <u>Contact us</u> |  |
|-----------------------------------------|----------------------------------|--------------------|---------------------------|--|
| Welcome Page                            | PSW Series<br>Web Control Pages  | System Information |                           |  |
|                                         | web Control 1 ages               | Manufacturer:      | TEXIO                     |  |
| Network Configuration                   | Thanks For Your Using.           | Serial Number:     |                           |  |
|                                         | Use the left menu                | Description:       | TEXIO,PSW-<br>360L30      |  |
| Analog Control                          | to select the features you need. | Firmware Version:  | 01.97.20170912            |  |
|                                         | More How-to                      | Hostname:          | P-011361                  |  |
| Figure of Dimensions                    | Please refer to user manual.     | IP Address:        | 192.168.1.3               |  |
| _                                       |                                  | Subnet Mask:       | 255.255.255.0             |  |
| <b>O</b> perating Area                  | 3000.0<br>3500.0                 | Gateway:           | 0.0.0                     |  |
|                                         |                                  | DNS:               | 0.0.0.0                   |  |
|                                         |                                  | MAC Address:       | 00.00.00.00.00.00         |  |
|                                         |                                  | DHCP State:        | OFF                       |  |

Copyright 2015 © TEXIO TECHNOLOGY CORPORATION All Right Reserved.

# **TEXIO**

### 手順5. PFR のLANを設定します。

PFR シリーズと PC を LAN ケーブルで直接接続し、PFR シリーズの Function キーを押して設定を開きます。

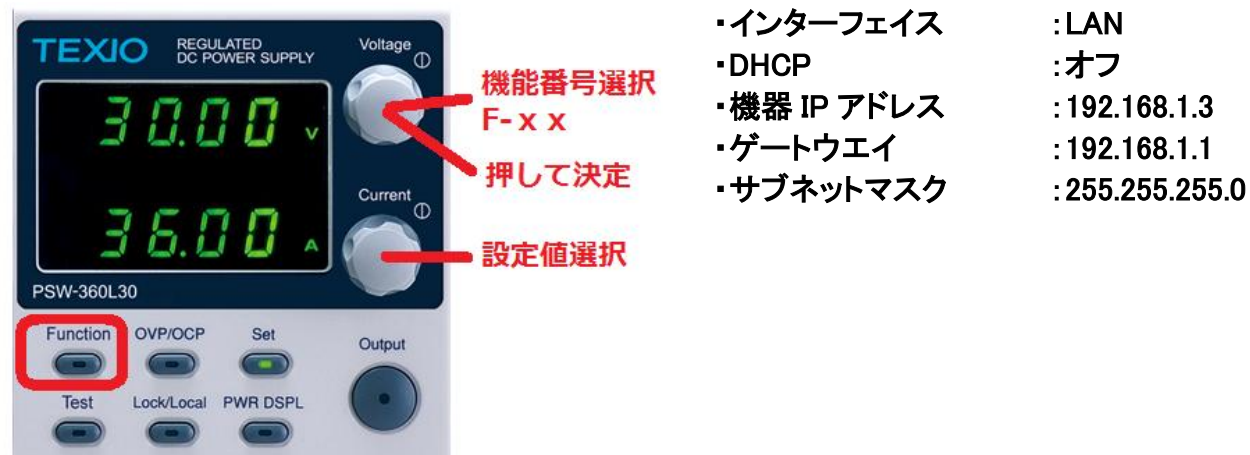

以下の LAN 設定を順番に行います。

| F-29 = 5   | :LAN 有効    |   |
|------------|------------|---|
| F-37 = 0   | :DHCP 無効   |   |
| F-39 = 192 | :IP アドレス 1 |   |
| F-40 = 168 | :IP アドレス 2 |   |
| F-41 = 1   | :IP アドレス 3 |   |
| F-42 = 3   | :IP アドレス 4 |   |
| F-43 = 255 | :サブネット マスク | 1 |
| F-44 = 255 | :サブネット マスク | 2 |
| F-45 = 255 | :サブネット マスク | 3 |
| F-46 = 0   | :サブネット マスク | 4 |

| F-47 = 192 | :ゲートウェイ  | 1    |
|------------|----------|------|
| F-48 = 168 | :ゲートウェイ  | 2    |
| F-49 = 1   | :ゲートウェイ  | 3    |
| F-50 = 1   | :ゲートウェイ  | 4    |
| F-60 = 0   | :Web パスワ | ードなし |

#### 手順6.通信の確認をします。

PC の Web ブラウザを開き、URL に http://192.168.1.3/を入力して、ページが表示されれば成功です。

| PFR-100 Series Web         | Control Pages                                                                  | Visit Our Site •Support •Countact Us                           |
|----------------------------|--------------------------------------------------------------------------------|----------------------------------------------------------------|
| • [Welcome Page]           | Thanks For Your Using. Use<br>More How-to. Please refer to<br>System Informati | the left menu to select the features you need.<br>user manual. |
| ~                          | Manufacturer :                                                                 | TEXIO                                                          |
|                            | Serial Number :                                                                | TW1234567                                                      |
| Network Configuration      | Description :                                                                  | TEXIO,PFR-100L50                                               |
|                            | Firmware Version :                                                             | 01.01.12345678                                                 |
|                            | Hostname :                                                                     | P-1234567                                                      |
| • [Measurement]            | IP Adress :                                                                    | 192.168.0.103                                                  |
|                            | Subnet Mask :                                                                  | 255.255.255.0                                                  |
|                            | Gateway :                                                                      | 192.168.0.1                                                    |
| • [Normal Function]        | DNS :                                                                          | 0.0.0.0                                                        |
|                            | MAC Adress :                                                                   | 00-11-22-AA-BB-02                                              |
|                            | DHCP State :                                                                   | ON                                                             |
| • [Power On Configuration] | VISA TCPIP Connect String                                                      | : TCPIP0::192.168.0.103::2268::SOCKET                          |

Copyright 2017 © TEXIO TECHNOLOGY CORPORATION All Rights Reserved.